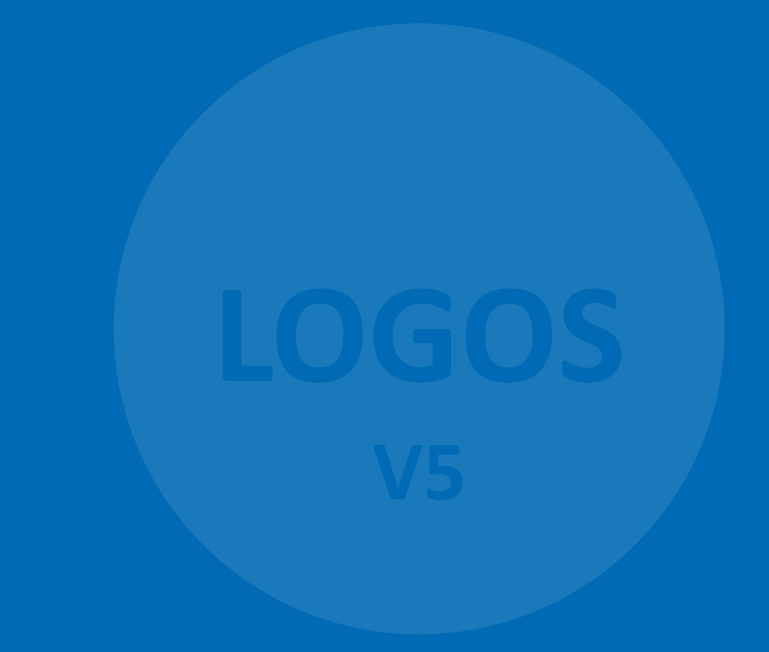

# Acheter le produit sur le site de LOGOS

**Tutoriel 1** 

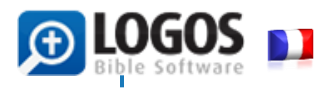

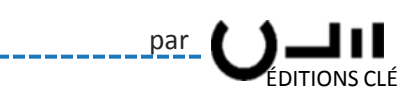

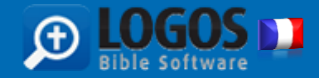

#### Les étapes que vous allez suivre :

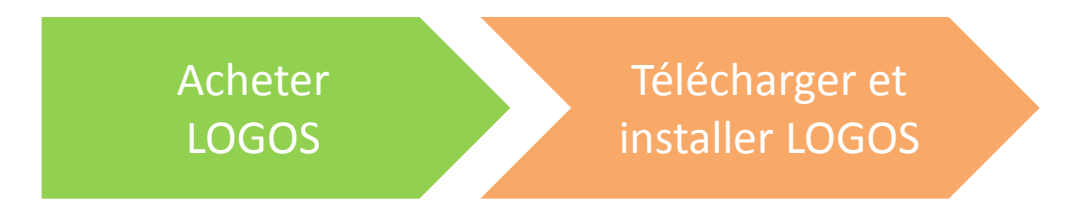

#### **Prérequis :**

- Nécessite une connexion internet
- Prévoyez à portée de main votre carte bancaire pour l'achat en ligne
  - Durée totale : 30 à 100 mn\*

*\*selon votre vitesse de connexion internet* 

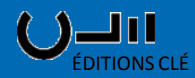

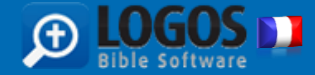

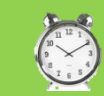

🖄 Durée : 10 mn environ

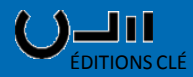

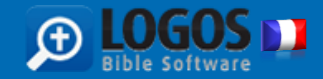

- Rendez-vous sur https://www.logos.com/product/32886/pack-cle-decouverte pour l'achat du pack clé découverte ou https://www.logos.com/product/43893/pack-clepremier pour le pack Clé-Premier

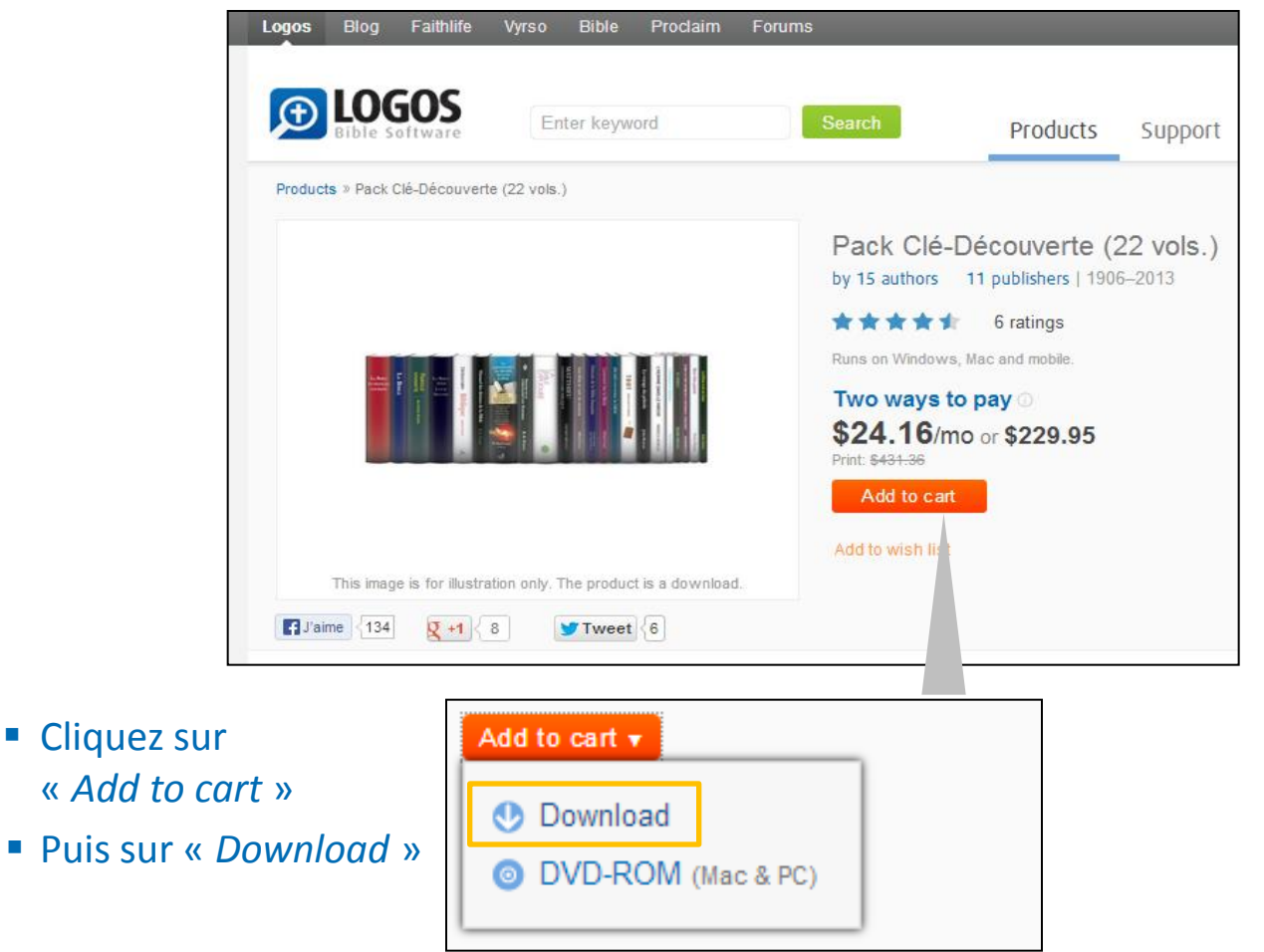

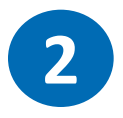

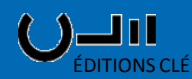

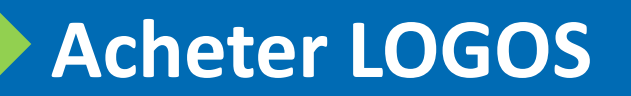

- 3
- La page qui s'affiche récapitule le montant total de votre achat
- Cliquez sur
   « Proceed »

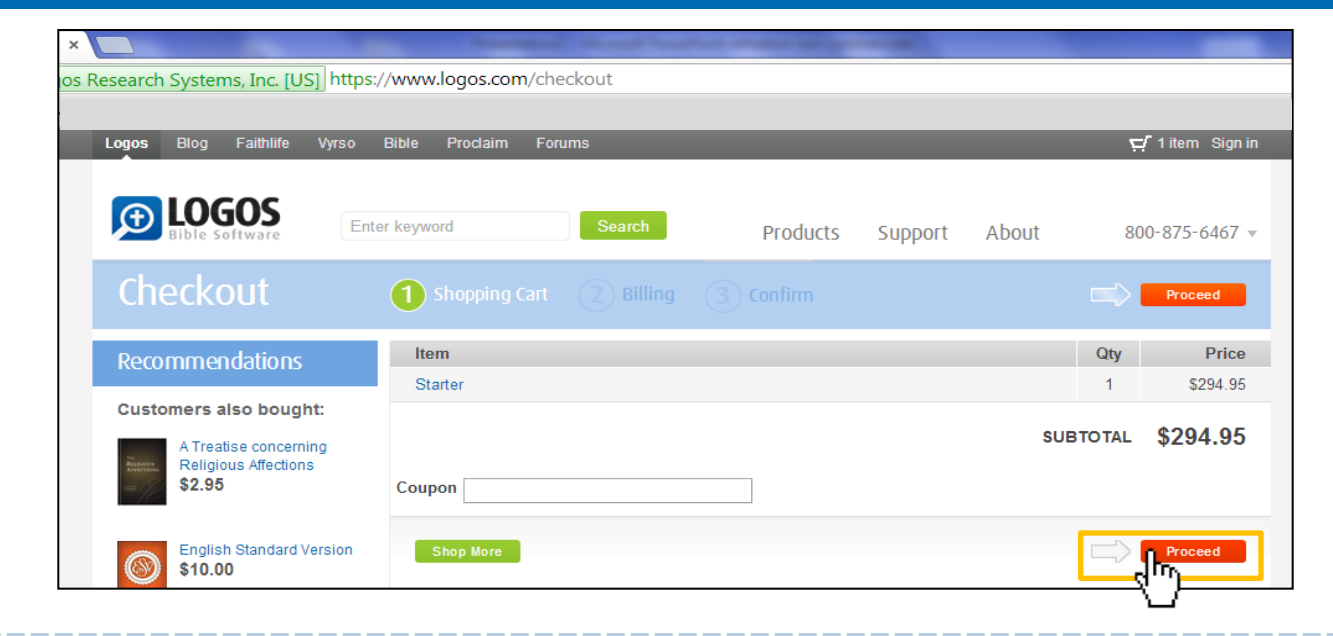

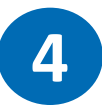

- Le site vous propose alors de créer votre compte LOGOS
- Cliquez sur
   « Register »

| Sign in to your Logos account |                                                 |  |  |  |  |
|-------------------------------|-------------------------------------------------|--|--|--|--|
| Croate a new account          | Email  Password  Forgot your password?  Sign in |  |  |  |  |
|                               |                                                 |  |  |  |  |
| Are you new to Logos.com?     |                                                 |  |  |  |  |

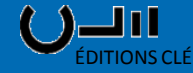

- Complétez les champs indiqués
- A noter : votre email et votre mot de passe vous serviront d'identifiants de connexion.
   Conservez les précieusement
- Facultatif : vous pouvez indiquer un numéro de téléphone si vous le souhaitez
- Descendez plus bas sur la page pour passer à l'étape 6
  - Le site vous propose de vous inscrire à différentes lettres d'information
- Sélectionnez celles qui vous intéressent
- Nous vous suggérons à minima « French Ressources » qui est en français.

| D LOGOS<br>Bible Software     | Enter keyword | Search                        | Products | Support   | About               | 800-875-6467 💌  |
|-------------------------------|---------------|-------------------------------|----------|-----------|---------------------|-----------------|
| New User Registratio          | )N            |                               |          |           |                     | Register        |
| Full Name<br>Jean Dupont      |               | Password                      |          |           |                     |                 |
| Email<br>jean-dupont@test.fr  |               | Confirm Password              |          | • Cl<br>« | iquez s<br>Registe  | ur<br>er » pour |
| Daytime Phone<br>888-555-1234 |               | Evening Phone<br>888-555-1234 |          | te<br>in  | erminer<br>scriptio | · votre<br>on   |

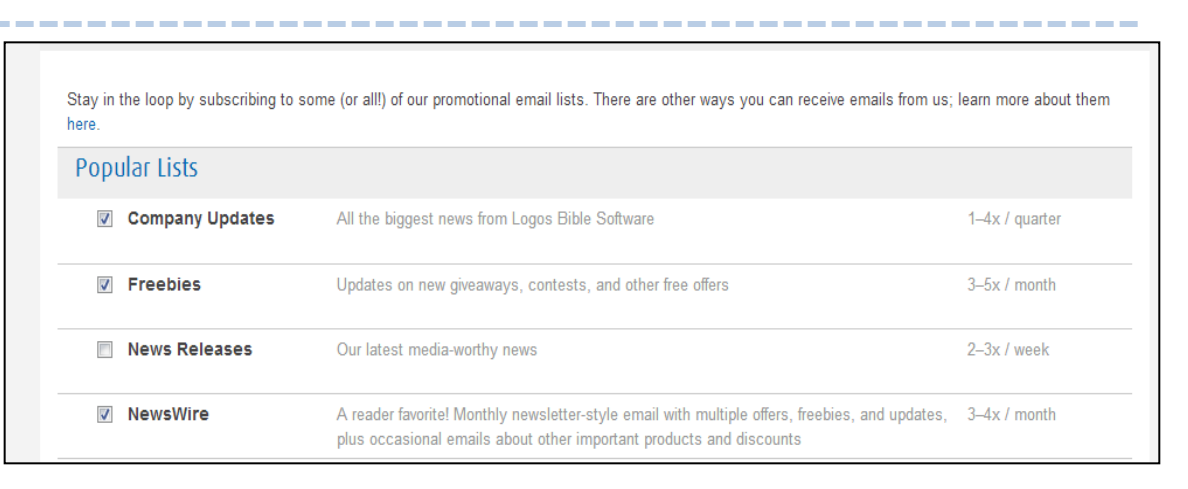

#### A noter : les autres lettres d'information sont en anglais

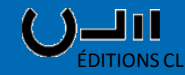

6

5

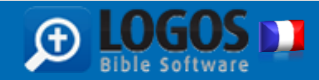

 Vous êtes à nouveau renvoyé sur la page de récapitulatif de vos

8

- récapitulatif de vos achats
- Cliquez sur
   « Proceed »

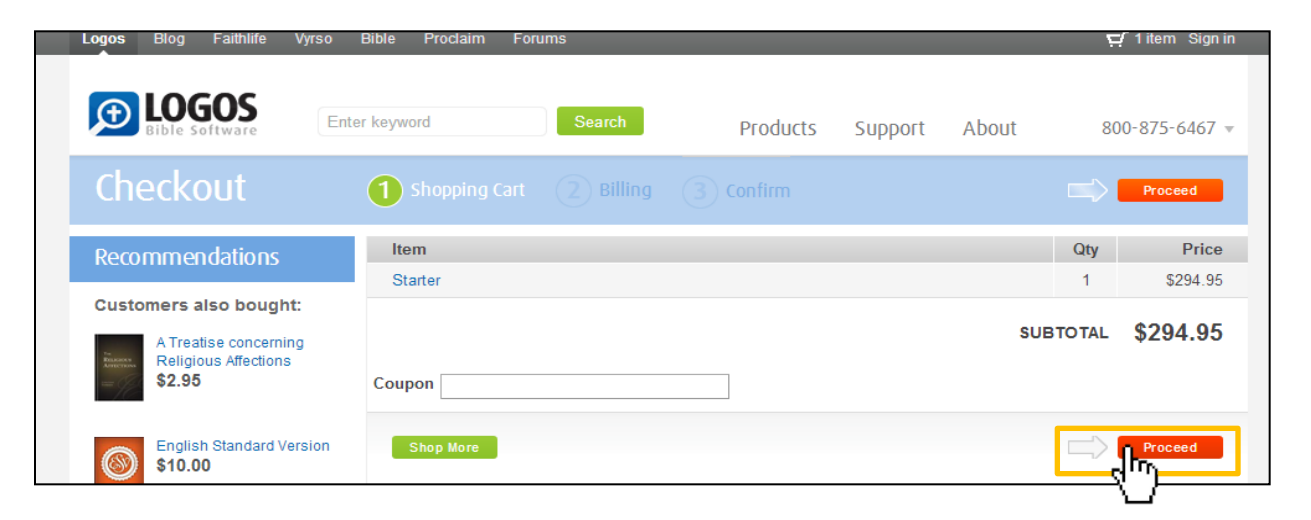

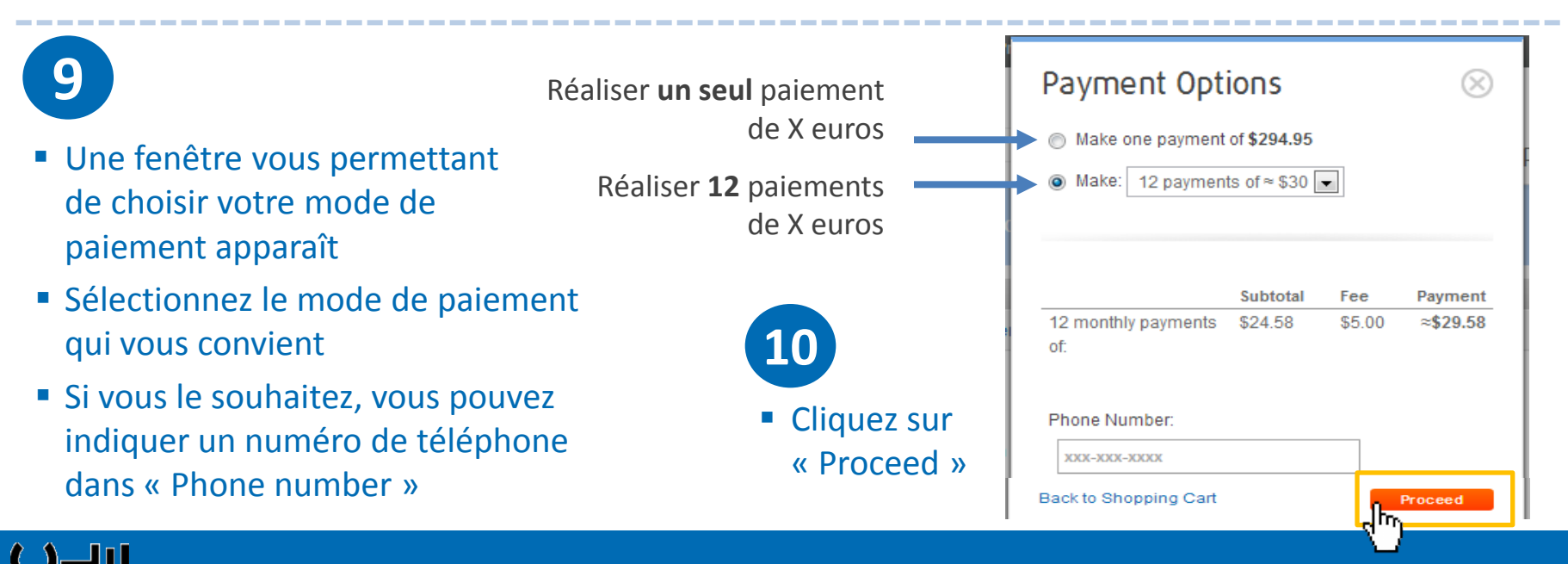

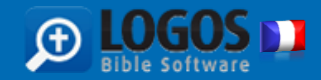

11

- Vous pouvez désormais effectuer le paiement de votre achat en ligne
- Complétez vos coordonnées bancaires et votre adresse sur la page sécurisée qui s'affiche
- Cliquez ensuite sur « Save »

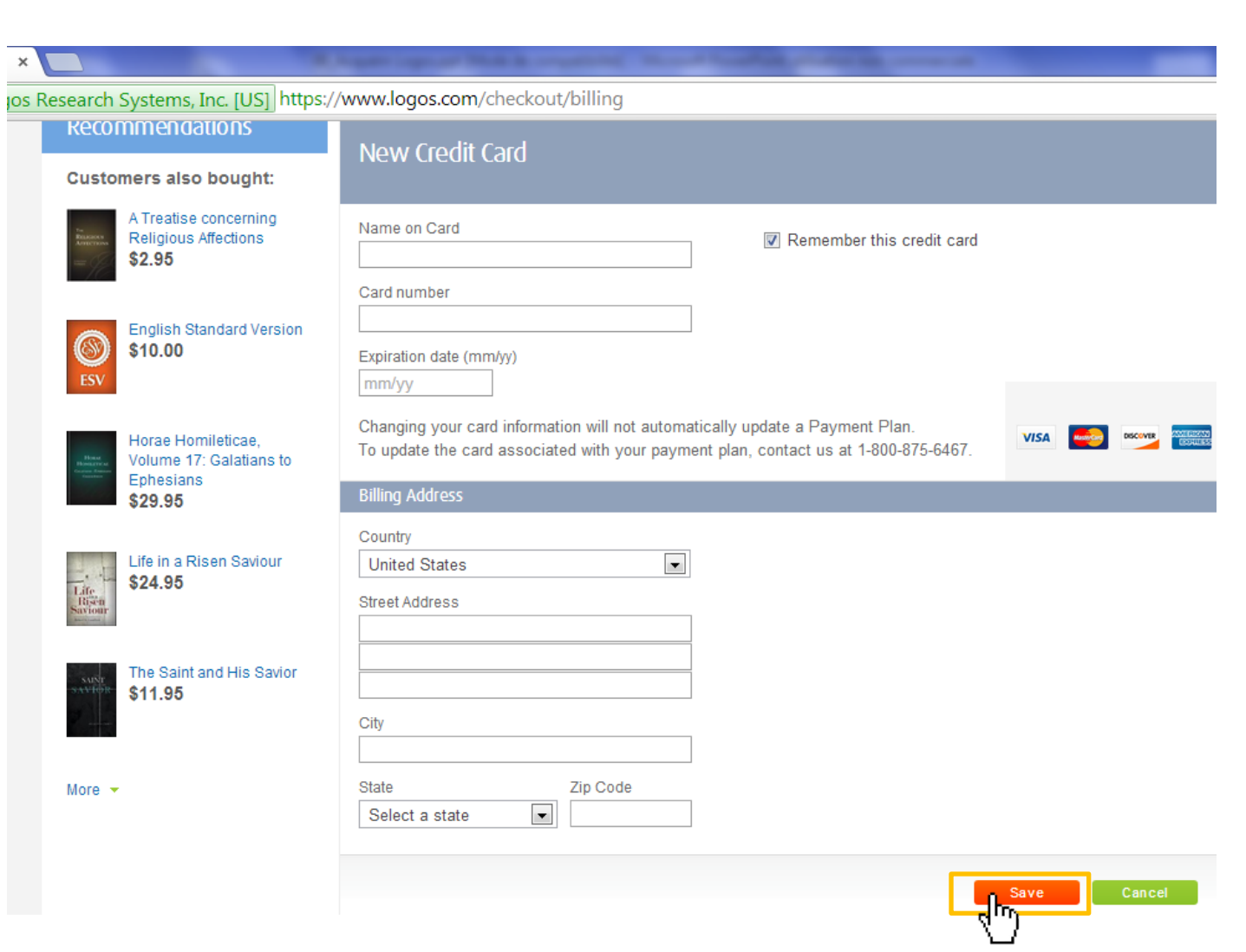

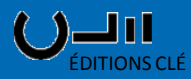

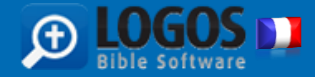

## Merci d'avoir acheté LOGOS Nous espérons qu'il vous donnera pleinement satisfaction

En cas de besoin, le support technique des Éditions Clé se tient à votre disposition

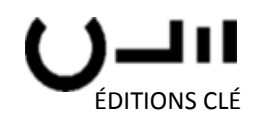

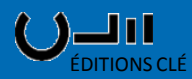